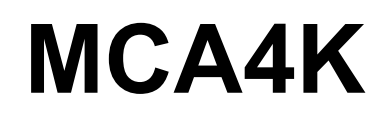

4000 kanálový analyzátor pro spektrometrii

Uživatelská příručka

| 1                  | Μ                 | CA4K přehled parametrů                                                                       | . 3               |
|--------------------|-------------------|----------------------------------------------------------------------------------------------|-------------------|
| 2                  | Bl                | okové schéma přístroje                                                                       | . 4               |
| 3 Vnější připojení |                   | ıčjší připojení                                                                              | . 5               |
|                    | 3.1<br>3.2<br>3.3 | Komunikační panel přístroje<br>Signálový panel přístroje<br>Požadavky na připojovací kabeláž | . 5<br>. 6<br>. 6 |
| 4                  | 0                 | vládací software                                                                             | . 7               |
|                    | 4.1<br>4.2<br>4.3 | Hlavní okno programu<br>Setup – nastavení parametrů měření<br>Scone – digitální osciloskop   | . 7<br>. 9<br>12  |
|                    | 4.4<br>4.5        | Nastavení signálu pomocí osciloskopu<br>Fnergetická kalibrace                                | 12<br>16<br>18    |
|                    | 4.6<br>4.7        | Měření plata detektoru/sondy                                                                 | 19<br>21          |
|                    | 4.8<br>4.9        | Prohlížeč souborů<br>Doplňujicí nastavení analyzátoru impulsů                                | 22<br>24          |
|                    | 4.10<br>4.11      | Obnovovač základní úrovně signálu<br>Update firmware analyzátoru                             | 27<br>28          |
|                    | 4.12              | Klávesové zkratky                                                                            | 29                |

# 1 MCA4K přehled parametrů

Vstupy:

- Lineární vstup
  - o 0 až 5V
- Vstup pro jednožilovou scintilační sondu
  - o Vysoké napětí 0-1500V Max 1,3 mA; nebo 0-1250V 0,8 mA
  - o Velikost napětí nastavována softwarově
  - ο Tvarovací konstanta 1 μs
  - Kompenzace podkmitu pomocí víceotáčkového trimru, s kontrolou na vestavěném digitálním osciloskopu
  - o Zpětné čtení vysokého napětí pro diagnostické účely
- Rozlišení AD převodníku 12 bitů
- Vzorkování 80 MHz, Mrtvá doba 25 ns, nejkratší zpracovávaný puls 50 ns
- Monitorování vnitřní teploty pro diagnostické účely

Komunikace:

- USB 2.0 full speed, 12 Mbit/sec
- 4x TTL vstup pro obecné použití
- 4x TTL výstup pro obecné použití
- 3x LED indikátor
  - o Červená VN je zapnuto
  - o Žlutá blikání při komunikaci, rychle bliká při chybě komunikace
  - o Zelená napájení, bliká při měření

Napájení:

- 12V, stabilizované ze síťového adaptéru 1A
- vestavěná ochrana proti přepětí a proti přepólování

Zpracování signálu:

- Vestavěný digitální osciloskop pro kontrolu průběhu signálu
- Amplitudový analyzátor se zpracováním nakupených impulsů:
  - absolutní maximum
    - o první maximum
  - o nezapočítání nakupených impulsů
  - o počet nakupených impulsů pro vyhodnocení kvality měření

Analyzátor je koncipován tak, že do skříně přístroje se může dodat další příslušenství:

- Zdroj pro předzesilovač
- Baterie
- Druhý spektrometr
- Druhý VN zdroj

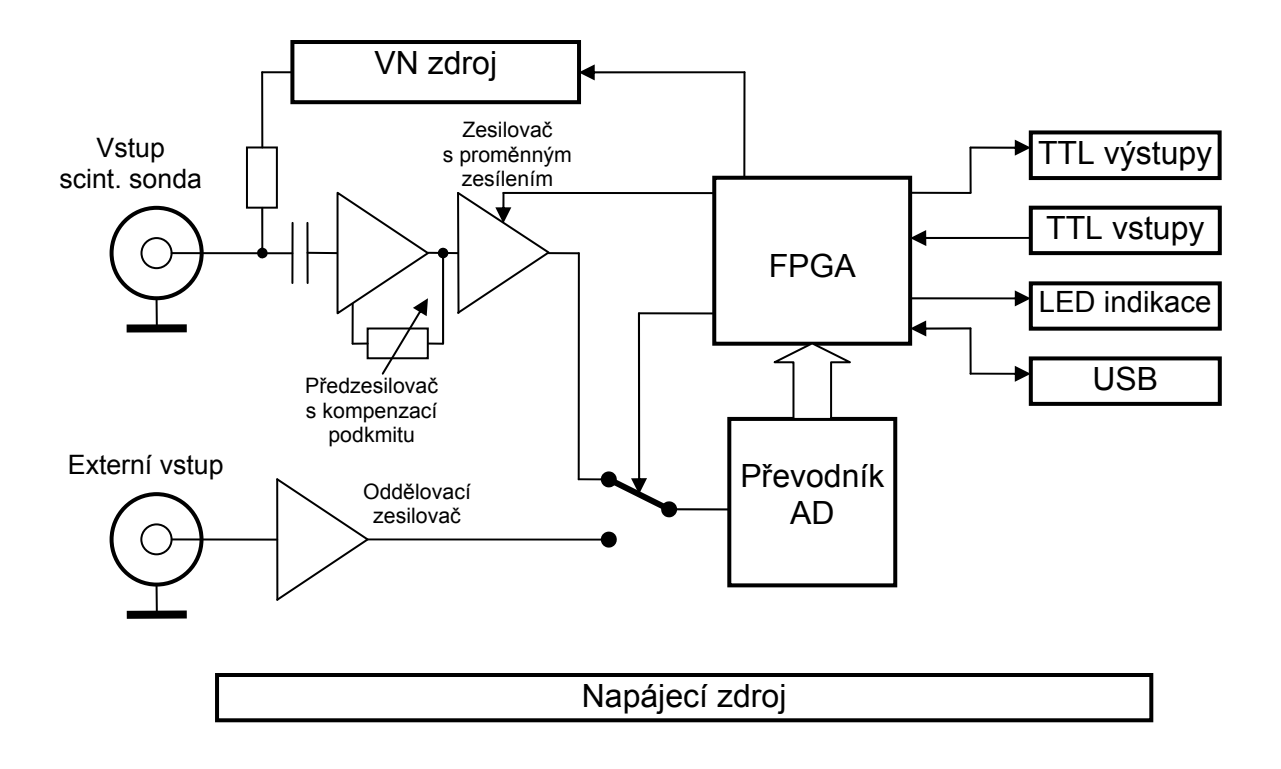

# 2 Blokové schéma přístroje

Přístroj obsahuje dvě signální trasy pro scintilační sondu a přímý vstup do převodníku AD.

Trasa pro scintilační sondu je navržena pro scintilační sondu s jednožilovým kladným napájením. Signál je odebírán snímacím odporem přes oddělovací kondenzátor a veden do tvarovacího předzesilovače s kompenzací podkmitu signálu. Následující lineární zesilovač s proměnným zesílením, upravuje amplitudu kladných impulsů z tvarovacího předzesilovače pro převodník AD.

Druhá přímá trasa signálu, je vybavena pouze oddělovacím zesilovačem, normujícím amplitudu pro převodník AD.

Převodník AD vzorkuje signál pro digitální zpracování v hradlovém poli FPGA.

Veškeré funkce zpracování signálu jsou implementovány v hradlovém poli FPGA. Hradlové pole zajišťuje dále komunikaci USB, řízení VN zdroje, nastavování zesílení, přepínání tras signálu, indikaci LED a obsluhu pomocných vstupů a výstupů.

# 3 Vnější připojení

Signály se připojují na dva panely přístroje – komunikační a signálový panel

# 3.1 Komunikační panel přístroje

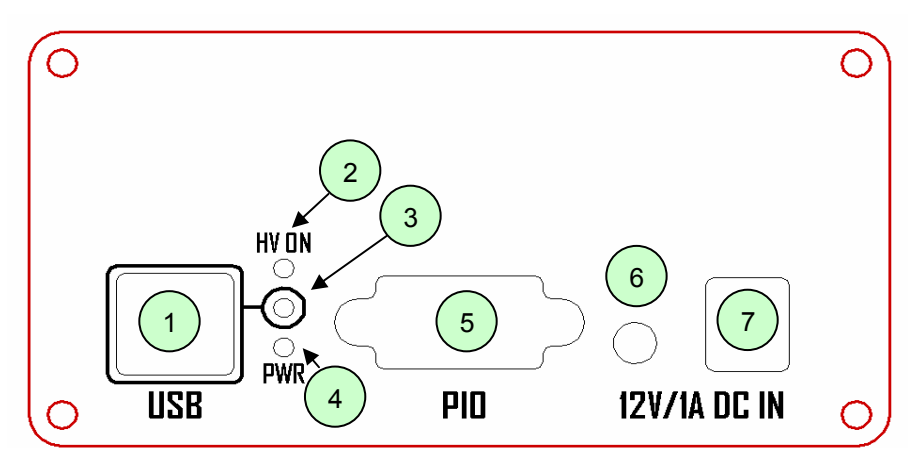

| Pozice | Význam                   | Popis                                                                                          |
|--------|--------------------------|------------------------------------------------------------------------------------------------|
| 1      | Konektor pro komunikaci  | USB typ B                                                                                      |
| 2      | HV ON                    | červený indikátor vysokého napětí                                                              |
| 3      | Komunikace USB           | Žlutý indikátor, při komunikaci s přístrojem bliká,<br>při chybě komunikace bliká velmi rychle |
| 4      | Indikace zapnutí/měření  | Zelený indikátor, při zapnutém napájení svítí, při<br>probíhajícím měření bliká                |
| 5      | paralelní vstup a výstup | 4x výstup a4x vstup TTL                                                                        |
| 6      | Vypínač napájení         | -                                                                                              |
| 7      | Vstup napájení           | Vstupní konektor napájecího adaptéru 5,5/1,2 mm 12V, 1A, stabilizované napětí, uprostřed +     |

Zapojení konektoru SUB-D 9 FEMALE paralelního výstupu.

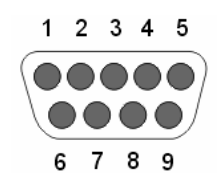

| Pozice | Popis     |
|--------|-----------|
| 1      | TTL out 1 |
| 2      | TTL out 2 |
| 3      | TTL out 3 |
| 4      | TTL out 4 |
| 5      | GND, Zem  |
| 6      | TTL in 6  |
| 7      | TTL in 7  |
| 8      | TTL in 8  |
| 9      | TTL in 9  |

# 3.2 Signálový panel přístroje

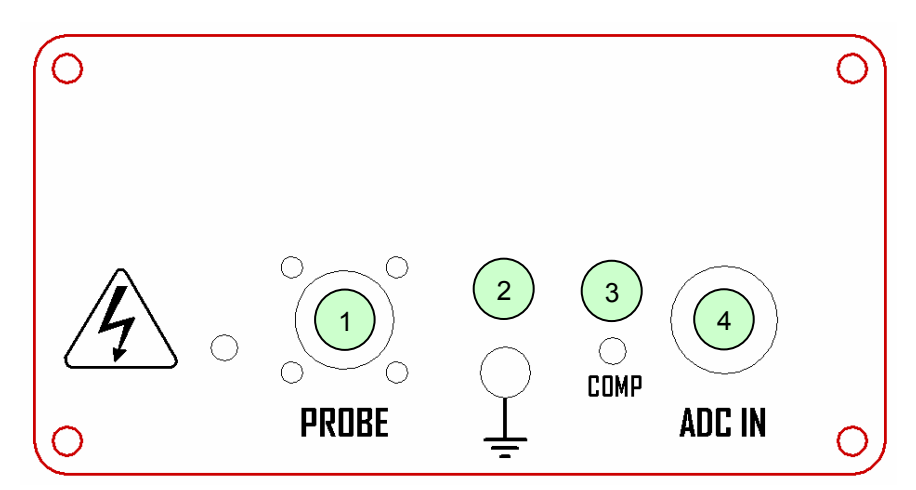

| Pozice | Význam                       | Popis                                 |
|--------|------------------------------|---------------------------------------|
| 1      | Vstup scintilační sonda      | Jednožilová sonda, napětí 0 až 1500V, |
|        |                              | konektor MHV nebo SHV                 |
| 2      | Zemní zdířka                 | Vztažný bod pro ochranu nulováním     |
| 3      | Kompenzace scintilační sondy | Kompenzace podkmitu impulsu sondy     |
| 4      | Vstup převodníku             | Přímý vstup převodníku,               |
|        |                              | 0 až 5V, konektor BNC                 |

# 3.3 Požadavky na připojovací kabeláž

Při připojování a instalaci přístroje dbejte následujících požadavků:

- Použijte kabeláž s maximální délkou 1.8 metru od každého konektoru do příslušného zařízení
- Napájení připojte kabelem s minimálním průřezem 0,75 mm<sup>2</sup>
- Komunikační port USB připojte kabelem dle specifikace USB 2.0 full speed
- Paralelní vstup a výstup připojte stíněným kabelem např. STP cat 5
- Scintilační sondu připojte dostatečně dimenzovaným koaxiálním kabelem např. RG58, s pracovním napětím alespoň 2000V
- Přímý vstup převodníku připojte koaxiálním kabelem se jmenovitou impedancí 50Ω

# 4 Ovládací software

Ovládací aplikace umožňuje základní měření s analyzátorem. Ovládací software je napsán s použitím .NET Framework 2.0

# 4.1 Hlavní okno programu

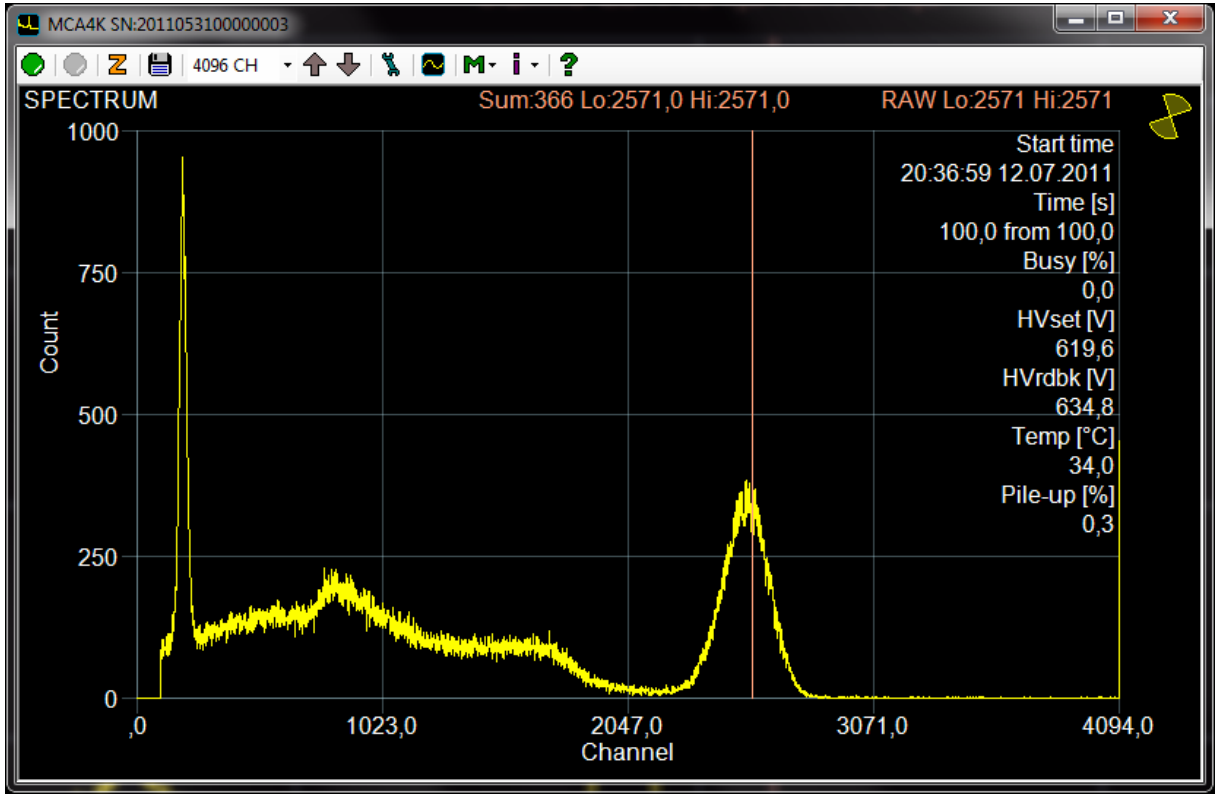

V programu je možno používat kurzor, pohyb kurzoru je pomocí kláves šipka vlevo vpravo, nebo pomocí myši označení části průběhu do bloku a stiskem klávesy ENTER roztažení zvoleného průběhu. Zpět do zobrazení plného rozsahu se dostanete stiskem BACKSPACE.

Parametry kurzoru jsou zobrazeny nad průběhem uprostřed, rozsahy kurzoru přímo v kanálech jsou vpravo nad průběhem

| 🖳 MCA4K SN:2011053100000003       |                             |                     |  |  |
|-----------------------------------|-----------------------------|---------------------|--|--|
| 💽   🕘   🚬   💾   4096 СН 🕒 🛧 🕂   🖇 | , 2 M·i· ?                  |                     |  |  |
| SPECTRUM                          | Sum:366 Lo:2571,0 Hi:2571,0 | RAW Lo:2571 Hi:2571 |  |  |
|                                   |                             |                     |  |  |
| Start - měření spustí mě          | ření spektra                |                     |  |  |
| Stop - měření ukončí/př           | eruší měření spektra        |                     |  |  |

Zero Counters - vynuluje vnitřní paměť analyzátoru včetně čítače času měření a mrtvé doby

Save - uložení dat spektra ve formátu CSV, TKA a CHN

Start time

20:36:59 12.07.2011 Start time - zobrazení času a data startu měření

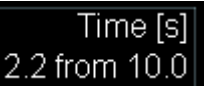

Time - zobrazení času měření v sekundách

# Busy [%] DTCA DTCP

1,4 Busy - zobrazení mrtvé doby měření v procentech, zároveň indikace že je aktivní korekce na mrtvou dobu analyzátoru (DTCA) a délku pulsu (DTCP).

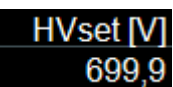

699,9 Zobrazení nastaveného napětí na konektoru pro scintilační sondu

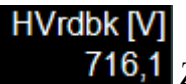

716,1 Zobrazení změřeného napětí na konektoru pro scintilační sondu

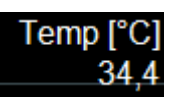

34,4 Zobrazení vnitřní teploty analyzátoru

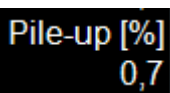

0,7 Poměr nakupených impulsů k celkovému počtu impulsů. Pokud je aktivní nepočítání nakupených pulsů, a není žádný impuls bez nakupení, zobrazuje počet nakupených impulsů.

141566 ROI1 Počet impulsů v okně (Region Of Interest)

| 4096 CH | Ŧ |
|---------|---|
| 256 CH  |   |
| 512 CH  |   |
| 1024 CH |   |
| 2048 CH |   |
| 4096 CH |   |

Conversion Gain – nastavení rozlišení analyzátoru

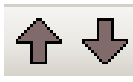

Yaxis resulution - změna rozlišení na ose Y

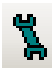

Setup - nastavení parametrů měření

# Scope - spuštění vnitřního osciloskopu

M Measurement - předdefinované měřicí algoritmy (Energetická kalibrace, měření plata sondy, definice oken ROI)

Visible informations – v menu je možno vybrat, jaké informace se budou zobrazovat s měřením spektra, v pravém horním rohu.

Spectrum file viewer – prohlížeč dříve uložených souborů CSV, umožňuje konverzi do TKA a CHN

 $\mathbf{A}$ 

Indikátor probíhající komunikace s analyzátorem, pokud probíhá komunikace, tak se otáčí

# 4.2 Setup – nastavení parametrů měření

| 🐒 MCA4K Setu        | qu                         |                        |
|---------------------|----------------------------|------------------------|
| MCA4K registe       | rs read OK                 |                        |
| Meas time [s]       | 10                         | DTC analyzer DTC Pulse |
| THRH                | 100                        | PUR                    |
| THRL                | 80                         | First MAX              |
| Input select        | PROBE -                    | 🔲 Invert 🔲 Filter      |
| ADC Offset          | 3007                       | Preamp PWR             |
| BLR samples         | 2 *256                     | Limit 64 Base 32       |
| High volt. [V]      | 0,0                        | HV Enable              |
| Gain                | x5 ▼                       |                        |
| TTL output          | PIN1 PIN1                  | PIN2 PIN3 SET TTL      |
| TTL Input           | V PIN6 V PIN7              | ✓ PIN8 ✓ PIN9 GET TTL  |
| High voltage<br>HVI | DAC= A*High volta<br>2,639 | ge +B Limit [V] 0 500  |
| High voltage        | readback                   |                        |
| Volt                | age= A*HVADC               | +B<br>0                |
| X axis calibrat     | ion                        |                        |
| X= A*chan           | nel^2 +B*channel           | +C X label             |
|                     |                            |                        |
| GET                 | Open                       | Save                   |
|                     |                            |                        |

Meas time [s] 10 Meas time - délka měření v sekundách

DTC analyzer - korekce času měření na mrtvou dobu analyzátoru

DTC Pulse DTC pulse - korekce času měření na délku pulsu – do mrtvé doby se započítává i délka pulsu

THRH100THRH – prahová úroveň, od které se započítává začátek pulsuv kanálech 0 až 4095

 THRL
 80
 THRL
 - prahová úroveň konce pulsu v kanálech 0 až 4095

Pro korektní funkci analyzátoru je třeba aby THRH>THRL, význam parametrů ilustruje následující obrázek

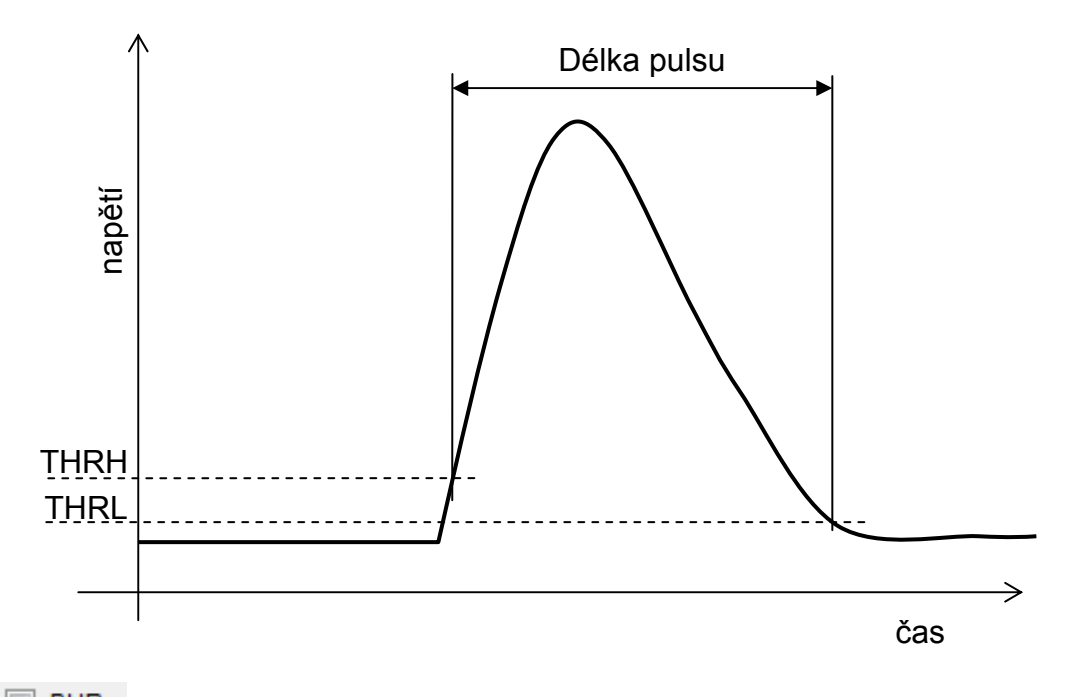

PUR Nepočítání nakupených impulsů analyzátorem

**First MAX** Amplituda pulsu počítaná analyzátorem je první maximum pulsu, nezaškrtnuto amplituda pulsu počítaná analyzátorem je absolutní maximum pulsu.

Filter Vstupní průběh bude filtrován (klouzavý průměr 8mi hodnot signálu za sebou)

|              |       |   | PROBE           |
|--------------|-------|---|-----------------|
| Input select | PROBE | • | PROBE<br>ADC IN |

může být buď PROBE – vstupem je

předzesilovač scintilační sondy nebo ADC IN - externí vstup

Invert Input invert – inverze vstupních dat, v případě použití externího vstupu a analýzy záporných impulsů

Preamp PWR Preamp PWR – aktivace napájení předzesilovače (pokud je instalován rozšiřující modul)

| ADC Offset     | 3007              | ADC Offset - nastavování offset hodnoty na vstupu ADC    |
|----------------|-------------------|----------------------------------------------------------|
| převodníku a   | analyzátoru rozs  | ah 0 až 4095, nemá stejný krok jako je šířka kanálu, pro |
| scintilační so | ondu je offset cc | a 3000, pro externí vstup cca 1000                       |

| BLR samples | 2 |
|-------------|---|
| BLR samples | 2 |

\*256 BLR samples – (Base Line Restorer) obnovovač základní úrovně signálu, počet vzorků \*256 pod úrovní limit určených pro vyhodnocení základní úrovně signálu. Pokud je 0 obnovování je neaktivní.

### Limit 64

|            | prahová úroveň signálu v kanálech, pod kterou se provádí vyho | odnocení |
|------------|---------------------------------------------------------------|----------|
| základní ú | ovně signálu.                                                 |          |

Base 32

úroveň v kanálech, kde je požadována základní úroveň signálu

| High volt. [V] [U.U          | High voltage - nastavení zdroje vysokého napětí rozsahu 0 až |
|------------------------------|--------------------------------------------------------------|
| 1500 voltů, kalibrační křivk | a viz níže                                                   |

| 🗹 HV Enable | HV enable – povolení vysokého | napětí |
|-------------|-------------------------------|--------|
|             | 1 5                           | 1      |

| Gain<br>s proměnnýn | <mark>x5 →</mark> ,<br>m zesílením 1x až | x5<br>x5<br>x2.5<br>x1.7<br>x1.25<br>x1<br>5x | GAIN - nastavení             | zesílení zesilovače     |
|---------------------|------------------------------------------|-----------------------------------------------|------------------------------|-------------------------|
| TTL output          |                                          |                                               | <sup>3</sup> TTL output - na | stavování digitálních   |
| výstupů na p        | pomocném konekt                          | toru                                          |                              | stavovalli digitaliloli |
| SET TTL             | SET TTL - nas                            | stavení TTL výstu                             | ipu, nezávisle na zt         | vytku nastavení         |

| TTL Input   | M F         | MN6 🗹           | PIN7    | M PI   | N8 🔽  | PINS            | TTL inpu | t - stav TTL vstupu na pomocném |
|-------------|-------------|-----------------|---------|--------|-------|-----------------|----------|---------------------------------|
| konektoru   |             |                 |         |        |       |                 | 1        | 1 1                             |
| High voltag | je<br>VDAC= | A*High<br>2.639 | voltage | • +E   | 5     | Limit [V]<br>00 |          |                                 |
| wysokého r  | anětí -     | a limitu        | nasta   | vení v | worké | ho nar          | větí     | nastaveni kalibračni křivky     |

High voltage readback A\*HVADC +B Voltage= 0,068 0

nastavení kalibrační křivky

#### zpětného čtení vysokého napětí

| [ | X axis calibration   |          |         |   |                                 |
|---|----------------------|----------|---------|---|---------------------------------|
|   | X= A*channel^2 +B*ch | annel +C | X label |   |                                 |
|   | 0 1                  | 0        | Channel |   |                                 |
| l |                      |          |         | · | nastavení kalibrační křivky osy |

#### X a popisu osy X

GET TTL GET TTL - načtení stavu TTL vstupu, nezávisle na zbytku nastavení

GET Setup GET setup - vyčtení parametrů z přístroje

SET SET - nastavení parametrů přístroje

Open

Open - načtení parametrů přístroje ze souboru, pro nastavení přístroje je třeba stisknout SET

Save Save - uložení parametrů přístroje do souboru

#### Scope – digitální osciloskop 4.3

Vestavěný digitální osciloskop umožňuje kontrolu signálů z externího zdroje nebo z předzesilovače pro scintilační sondu

MCA4K uživatelská příručka

|         |    | Edge | Rise  | •   Sj | /nc Aut | :0    | ▼   Xre   | s 250 n | s/div ▼   Y | íres 16 c | h/div | •   🖳  | )            |
|---------|----|------|-------|--------|---------|-------|-----------|---------|-------------|-----------|-------|--------|--------------|
| Triglev |    | 0    |       | - 1    | 232     | 📄 Pil | e-Up Trig | ger     | ADC OFFSE   | т —       | -0-   |        | 3000         |
| Ypos    | 0  |      |       | 0      |         |       |           |         |             |           |       |        |              |
| Pretrig |    | (    | )     | - 1    | 20      |       |           |         |             |           | Auto  | set    | Input invert |
| o pulse |    |      |       |        |         |       |           |         |             |           |       |        |              |
| SCOP    | 'E | 0us  | 0,25u | s 0,5u | s 0,7   | 5us 1 | us Pr     | etrîger | s 1,5us     | 1,75u     | s2us  | 2,25ι  | us 2,5us     |
|         |    |      |       |        |         |       |           |         |             |           |       |        | 112ch        |
| THRH    |    |      |       |        |         |       |           |         |             |           |       |        | Of ob        |
|         |    |      |       |        |         |       |           |         |             |           |       |        | - 9001       |
|         |    |      |       |        |         |       |           |         |             |           |       |        |              |
|         |    |      |       |        |         |       |           |         |             |           |       |        | 64cb         |
|         |    |      |       |        |         |       |           |         |             |           |       |        | 0401         |
| ~~~~    | w  | ^    | ~~~~  | $\sim$ | ~~~     | ~~~   | -m        | ~~~~    | ~~~~        | ~~~~      | ~~~   | $\sim$ | 48ch         |
|         |    |      |       |        |         |       |           |         |             |           |       |        | 32ch         |
|         |    |      |       |        |         |       |           |         |             |           |       |        | 0ZCH         |
|         |    |      |       |        |         |       |           |         |             |           |       |        | 40-1-        |

Start - spustí periodické vyčítání paměti osciloskopu

Stop - ukončí periodické vyčítání paměti osciloskopu

Save - uložení dat průběhu pulsu ve formátu CSV

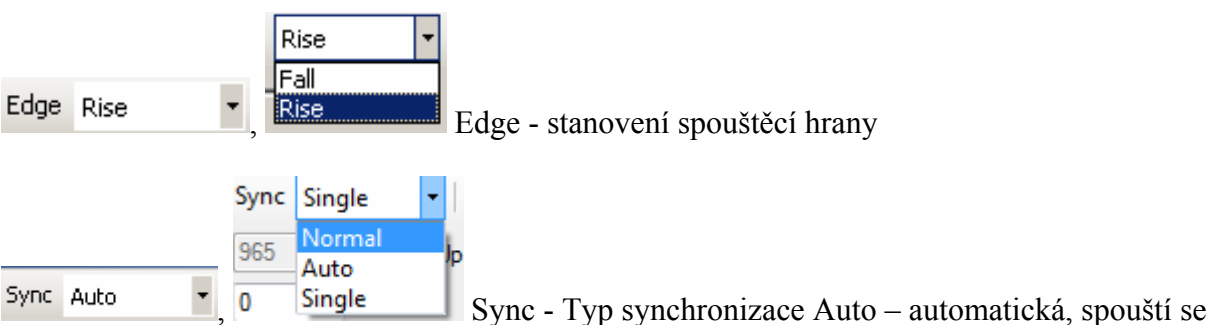

osciloskop stále, Normal – čeká se na splnění podmínky triglev a Edge opětovné spouštění, Single – čeká se na splnění podmínky triglev a Edge (jednorázové spuštění)

| 250 ns/div | - |
|------------|---|
| 250 ns/div | - |
| 500 ns/div |   |
| 1 us/div   |   |
| 2 us/div   |   |
| 4 us/div   |   |
| 8 us/div   |   |
| 16 us/div  |   |
| 32 us/div  | - |

Xres 250 ns/div

32 us/div Xres - rozlišení časové základny na 1 dílek 250 ns, 500 ns,

1us, 2 us, 4 us, 8 us, 16 us, 32 us, 64 us, 128 us, 256 us, 512 us, 1024 us, 2048 us, 4096 us a 9192 us. Pozor změna rozlišení je provedena pomocí změny vzorkovací frekvence, může se objevit aliasing (nedodržení vzorkovacího teorému)

| 512 ch/div | • |
|------------|---|
| 512 ch/div |   |
| 256 ch/div |   |
| 128 ch/div |   |
| 64 ch/div  |   |
| 32 ch/div  |   |
| 16 ch/div  |   |
| 8 ch/div   |   |
| 4 ch/div   |   |

Yres 512/div Yres - rozlišení na ose Y. Pro detailní studium průběhu je možné měnit rozlišení na ose Y, tato volba spolupracuje s volbou offset. Základní linie osy Y je dána volbou offset a rozlišení volbou Yres.

| ADC OFFSET                      | 0                                        | 3000                         | ADC Offset - nastavování offset hodnoty na                        |
|---------------------------------|------------------------------------------|------------------------------|-------------------------------------------------------------------|
| vstupu ADC pře                  | vodníku analyzáto                        | oru rozsah 0                 | až 4095, stejně jako v okně setup                                 |
| Input invert<br>analýzy záporný | Input invert – inv<br>ch impulsů, stejně | verze vstupr<br>z jako v okn | ních dat, v případě použití externího vstupu a<br>ě setup         |
| Triglev                         | —J—— [2                                  | 2048 T                       | riglev - úroveň spouštění osciloskopu, rozsah 0                   |
| až 4095.                        |                                          |                              |                                                                   |
| Pile-Up Trigger                 | Spouštění oscile                         | oskopu sigr                  | nálem nakupení impulsů.                                           |
| Ypos U                          | 0                                        | Ypos                         | s - Pro detailní studium průběhu ie možné měnit                   |
| Základní linii os               | y Y. Základní lini                       | e je dána vo                 | olbou Ypos a rozlišení volbou Yres.                               |
| Pretrig J<br>celkových 256 b    | ude zaznamenáno                          | 69 P<br>před podm            | retrig - Pretrigger určuje kolik vzorků y<br>ínkou Triglev a Edge |
| Vzájemný vztah                  | mezi Triglev a Pr                        | etrig znázoi                 | rňuje následující obrázek                                         |

14

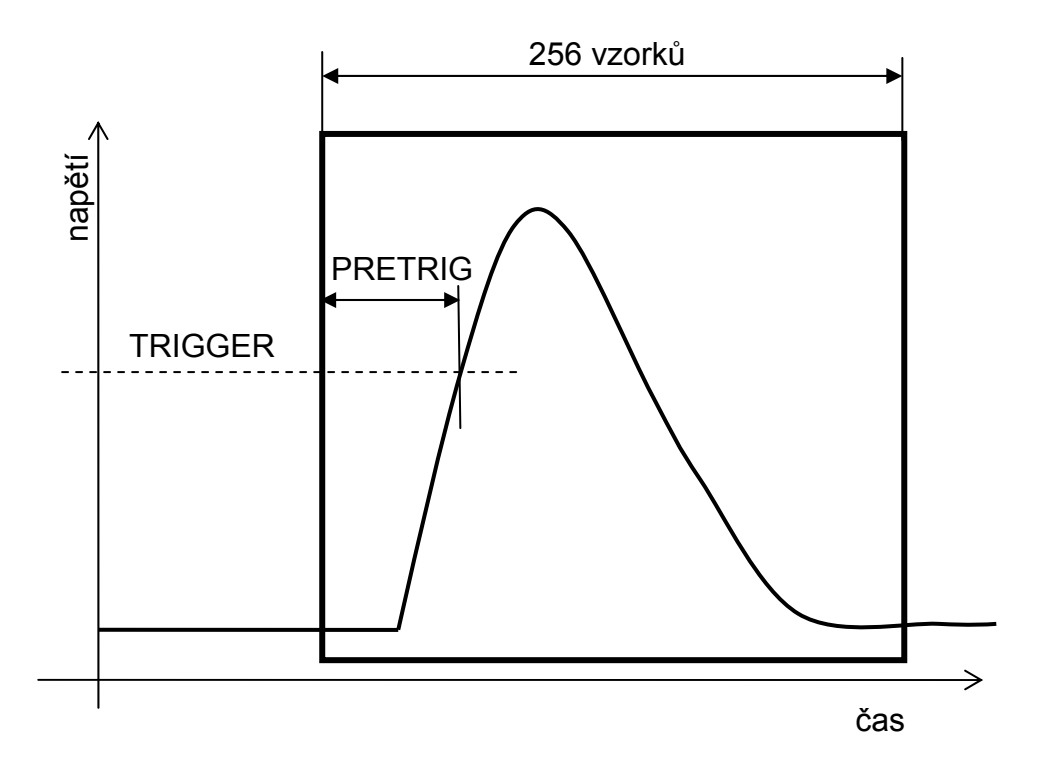

Osciloskop obsahuje jednoduchý expertní systém, který napomáhá nastavení správného offsetu, THRL a THRH pro správnou interpretaci signálu analyzátorem

Autoset

| Pretng           | U   |     | 128 |     |             |     | Ir  | nput invert |      |
|------------------|-----|-----|-----|-----|-------------|-----|-----|-------------|------|
| pulse is present |     |     |     |     |             |     |     |             |      |
| SCOPE Ous        | 1us | 2us | 3us | 4us | Poetrigêras | 7us | 8us | 9us         | 10us |

Přibližné nastavení offsetu signálu je možné stiskem tlačítka Autoset.

# 4.4 Nastavení signálu pomocí osciloskopu

- Analyzátor zpracovává kladné impulsy ze vstupů ADC IN nebo PROBE.
- Při nastavování signálu je třeba nastavit nejdříve hodnotu stejnosměrného offsetu signálu. Pro nastavení vstupu z ADC IN použijte výchozí hodnotu ADC OFFSET 1000, pro vstup PROBE výchozí hodnotu ADC OFFSET 3000.

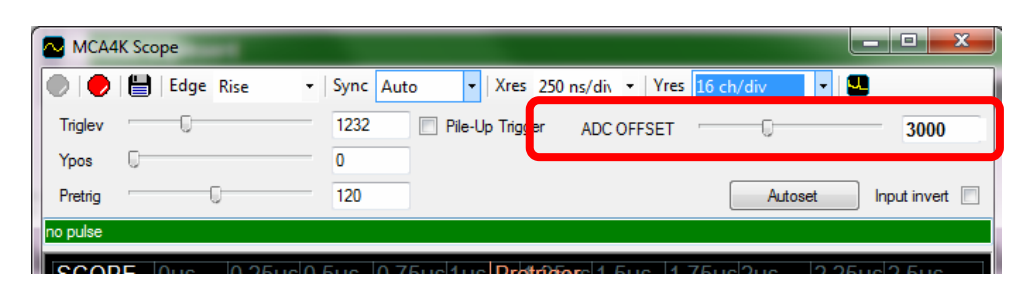

• Dále nastavte zobrazení osciloskopu pomocí Y axis resulution a Y pos tak, aby byli viditelné obě meze THRH a THRL. Pokud používáte předvolené nastavení THRH=100 a THRL=80 nastavte Ypos=0 a Yaxis resolution na 16/div

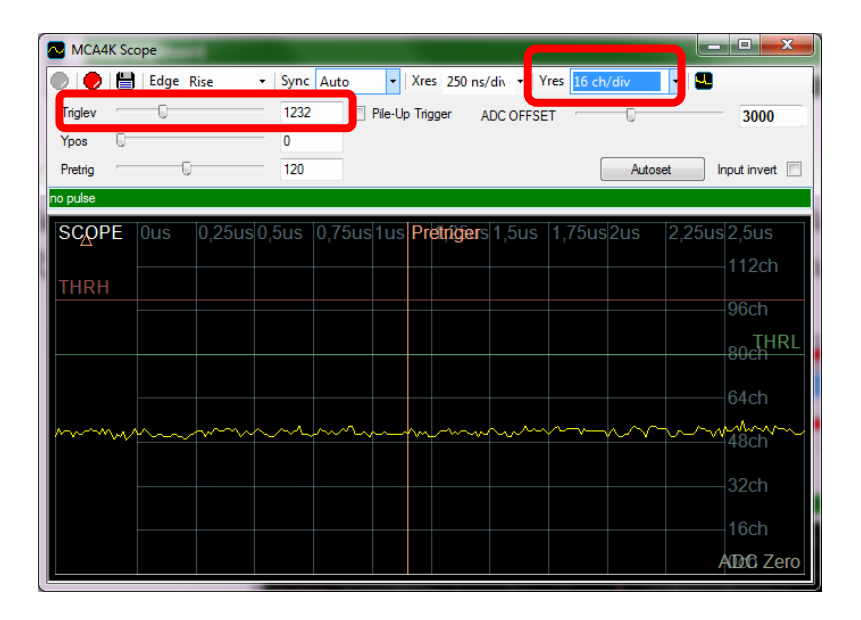

• Pomocí změny ADC OFFSET a případně změnou úrovní THRH a THRL docilte stavu, kdy je základní linie signálu pod úrovněmi THRH a THRL a zároveň nedochází k saturaci do nulové úrovně signálu.

MCA4K uživatelská příručka

| MCA4            | K Scop | e    |        |       |        |       |         |          |         |         |        |                      |      | - C X            |
|-----------------|--------|------|--------|-------|--------|-------|---------|----------|---------|---------|--------|----------------------|------|------------------|
|                 |        | Edge | Rise   | •   S | iync 🛛 | uto   | -       | Xres     | 250 ns/ | di 🔹 Y  | res 16 | :h/div               | • 1  | <u>.</u>         |
| Triglev         |        | 0    |        | - [   | 1232   |       | Pile-U; | o Trigge | r A     | C OFFSE | т —    | 0                    |      | 3000             |
| Ypos<br>Proteio |        |      |        | _ (   | )      | -     |         |          |         |         |        | Δ*                   | onat | logit invert     |
| no pulse        |        | 0    |        |       | 20     |       |         |          |         |         |        | Aut                  | USCL |                  |
| SCOF            | PE (   | )us  | 0,25us | 0,5ι  | 0 au   | ,75us | s1us    | Pret     | îgers   | 1,5us   | 1,75u  | ıs <mark>2</mark> us | 2,2  | 5us 2,5us        |
| THRH            |        |      |        |       |        |       |         |          |         |         |        |                      |      | 96ch             |
|                 |        |      |        |       |        |       |         |          |         |         |        |                      |      | -BOCH            |
| ~~~~            | w      | ·    | ~~~~   | ~     | ~~     |       |         | -<br>    | ~~~     | ~~~     |        |                      | ~~~  | 64ch             |
|                 |        |      |        |       |        |       |         |          |         |         |        |                      |      | 32ch             |
|                 |        |      |        |       |        |       |         |          |         |         |        |                      |      | 16ch<br>ADC Zero |

• Přepněte Y axis resolution na hodnotu 512/div, přiveď te pulsy na zvolený vstup

| 🔁 МСА4       | K Sco | pe   | -      |        | -     |         |                  |          |              |           |        |      | _ 🗆 🗙        |
|--------------|-------|------|--------|--------|-------|---------|------------------|----------|--------------|-----------|--------|------|--------------|
|              |       | Edge | Rise   | ▼ Sync | Auto  | •       | Xre              | 5 250 ns | /div 🔹 🗋     | res 512 c | :h/div | •    |              |
| Triglev      | -0    |      |        | 433    |       | Pile-Up | o Trig           | ger /    | ADC OFFSE    | т —       | 0      |      | 3000         |
| Ypos         | 0-    |      |        | 0      |       |         |                  |          |              |           |        |      |              |
| Pretrig      | -     | (    | )      | 120    |       |         |                  |          |              |           | Autos  | et   | Input invert |
| pulse is pre | sent  |      |        |        |       |         |                  |          |              |           |        |      |              |
| SCOP         | E     | 0us  | 0,25us | 0,5us  | 0,75ı | us 1us  | Pre              | etriger  | 1,5us        | 1,75us    | 2us    | 2,25 | us 2,5us     |
|              |       |      |        |        |       |         |                  |          |              |           |        |      | —1792ch      |
|              |       |      |        |        |       |         |                  |          |              |           |        |      | —1536ch      |
|              |       |      |        |        |       |         |                  | /        | $\backslash$ |           |        |      | 1280ch       |
|              |       |      |        |        |       |         |                  | /        |              |           |        |      | 1024ab       |
|              |       |      |        |        |       |         |                  |          |              |           |        |      | 1024CH       |
|              |       |      |        |        |       |         |                  |          |              |           |        |      | —768ch       |
| Trigge       | r     |      |        |        |       |         | $\left  \right $ |          |              |           |        |      | —512ch       |
|              |       |      |        |        |       | /       |                  |          |              |           |        |      | 256ch        |
| THRH         |       |      |        |        |       | ~       |                  |          |              |           |        |      | ADC Zero     |

- V případě použití vstupu ADC IN upravte velikosti pulsů změnou zesílení signálu na výstupu připojené aparatury.
- Velikost pulsů na vstupu PROBE můžete upravit změnou velikosti vysokého napětí nebo změnou parametru GAIN v setupu.

# 4.5 Energetická kalibrace

Okno energetické kalibrace se vyvolá z menu M Measurement, položka Energy calibration

| MCA4K Energy C  | MCA4K Energy Calibration [keV]                   |          |  |  |  |  |  |  |  |  |  |
|-----------------|--------------------------------------------------|----------|--|--|--|--|--|--|--|--|--|
|                 | Channel                                          | Energy   |  |  |  |  |  |  |  |  |  |
| Point 1         | 0                                                | 0        |  |  |  |  |  |  |  |  |  |
| Point 2         | 500                                              | 500      |  |  |  |  |  |  |  |  |  |
| Point 3         | 1000                                             | 1000     |  |  |  |  |  |  |  |  |  |
| Point 4         | 2000                                             | 2000     |  |  |  |  |  |  |  |  |  |
| Point 5         | 3000                                             | 3005     |  |  |  |  |  |  |  |  |  |
| Point 6         | 4000                                             | 4010     |  |  |  |  |  |  |  |  |  |
|                 | Compute                                          |          |  |  |  |  |  |  |  |  |  |
| 1,0775E-06 *x^2 | 1,0775E-06 *x^2+ 9,9814E-01 *x+ 3,2355E-01 [keV] |          |  |  |  |  |  |  |  |  |  |
| Open            | Save                                             | To Setup |  |  |  |  |  |  |  |  |  |

Program umožňuje provést výpočet energetické kalibrace pomocí metody nejmenších čtverců až v šesti bodech spektra. Pro zadání jednotlivých kalibračních bodů je třeba zadat kanály spektra a odpovídající energie. Kanály je možno zadat i z měření spektra, při současně otevřeném okně energetické kalibrace, pokud je zadávací kurzor v jednom z polí Channel

0

Open

V okně měření spektra, pokud je pouze označen jeden kanál (není v bloku) stisknete klávesovou zkratku Alt + Enter.

Kalibrace se provede stiskem tlačítka Compute

Vypočtená rovnice energetické kalibrace se objeví v řádku, pod tlačítkem Compute

| 1.0775E-06 *** 2+ 9.9814E-01 * | x+ 3 2355E-01 keVI   |
|--------------------------------|----------------------|
| 1,0770E 00 X 210,0014E 01 7    | X1 0,2000E 01 [K0 V] |

Open - načtení bodů energetické kalibrace ze souboru.

Save – uložení bodů energetické kalibrace do souboru.

To Setup Zápis hodnot rovnice energetické kalibrace do setupu přístroje, změna hodnot na ose X spektra.

V případě že je zadán pouze jeden kalibrační bod (kalibrační křivka je přímka a prochází počátkem) nebo dva kalibrační body (kalibrační křivka je přímka s posunutím) je použit prostý výpočet rovnice přímky. Pro tři nenulové kalibrační body je použit výpočet kalibrační křivky jako polynomu druhého stupně, pro čtyři a více bodů s použitím metody nejmenších čtverců.

#### Měření plata detektoru/sondy 4.6

Okno měření plata se vyvolá z menu M Measurement, položka Plateau curve

| MICA4K Plateau curve         |            |               |              |      |                |
|------------------------------|------------|---------------|--------------|------|----------------|
| ● ●   🗎   ♠ 🕂   i •          |            |               |              |      |                |
| Start voltage 🚺 Voltage step | 50,0 Steps | 20 End \      | Voltage 1000 |      |                |
| Delay [s] 3 Time [s]         | 10 WindowL | 0 Wir         | ndowH 8191   |      |                |
| PLATEAU                      |            | Sum:0 Lo      | o:,0 Hi:,0   |      | 4              |
| 1000                         |            |               |              |      | Status<br>IDLE |
| 750                          |            |               |              |      |                |
| Court                        |            |               |              |      |                |
| 500                          |            |               |              |      |                |
| 250                          |            |               |              |      |                |
|                              |            |               |              |      |                |
| ,0<br>,0                     | 249,7      | 499,<br>Volta | ,8 7<br>ge   | 49,9 | 1000,0         |

Význam ikon na panelu nástrojů je podobný jako při měření spektra

Start měření plata

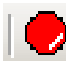

Stop měření plata

Save - uložení dat průběhu pulsu ve formátu CSV, TKA a CHN

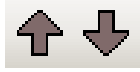

Yaxis resulution - změna rozlišení na ose Y

Visible informations – v menu je možno vybrat, jaké informace se budou zobrazovat s měřením plata, v pravém horním rohu.

| Start voltage | 0 |
|---------------|---|
|---------------|---|

Voltage step

50,0

Start voltage – počáteční napětí měření plata

Votage step – dopočítaná velikost kroku napětí při plata

| Steps 20         | Steps – počet kroků napětí při měření plata                         |
|------------------|---------------------------------------------------------------------|
| End Voltage 1000 | End voltage - koncové napětí měření plata                           |
| Delay [s] 3      | Delay – prodleva po nastavení vysokého napětí, před začátkem měření |
| Time [s] 10      | Time – délka měření při konstantním napětí                          |
| WindowL 0        | Window low – počáteční kanál měřicího okna pro počítání impulsů     |
| WindowH 4095     | Window high – koncový kanál měřicího okna pro počítání impulsů      |

Indikátor probíhající komunikace s analyzátorem, pokud probíhá komunikace, tak se otáčí

Výsledná naměřená závislost může vypadat např. takto (Sonda NS9502E a 137Cs):

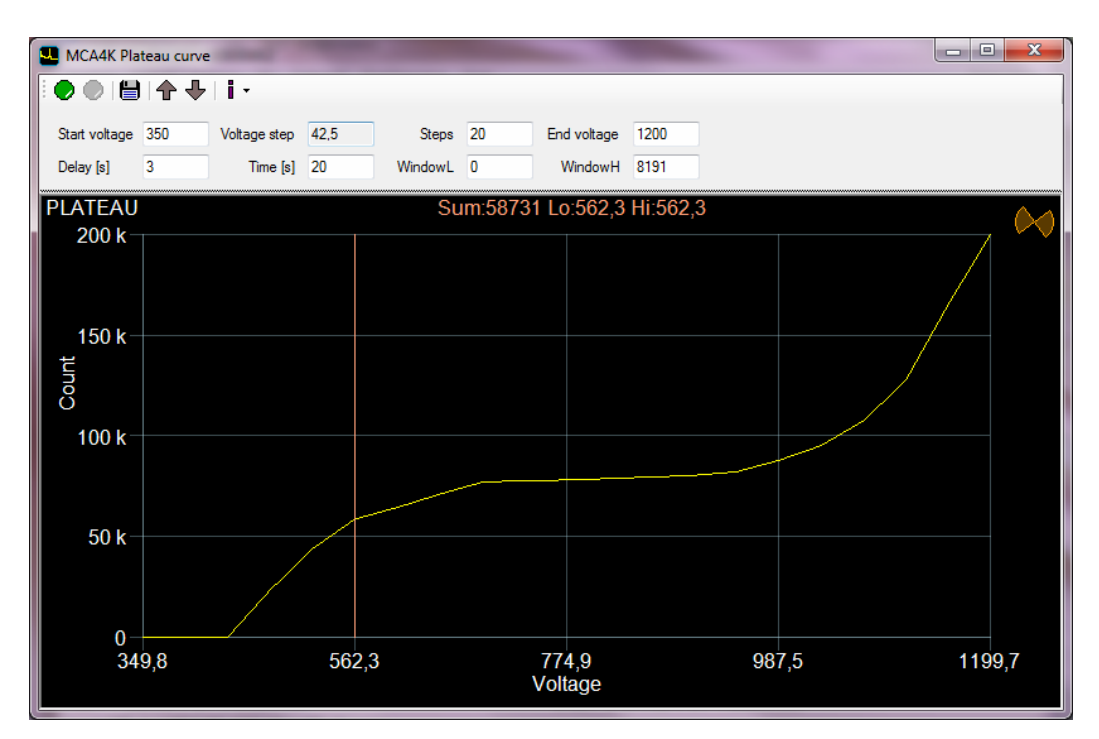

# 4.7 Zadání ROI

Okno zadání ROI se vyvolá z menu Measurement, položka ROI input

| 🐒 MCA4 | IK ROI Input | ×          |
|--------|--------------|------------|
|        | Channel LO   | Channel HI |
| ROI1   | 0            | 4095       |
| ROI2   | 0            | 4095       |
| ROI3   | 0            | 4095       |
| ROI4   | 0            | 4095       |
|        |              |            |
|        | OK           |            |
|        |              |            |

Program kontroluje správné zadání ROI – počet kanálů. Pokud je číslo počátečního kanálu (Channel LO) vyšší než koncové (Channel HI), počítá se součet počtu impulsů v ROI tak, že jsou sečteny všechny impulsy mimo zadanou ROI. Standardně se počítá součet impulsů od počátečního kanálu do koncového včetně.

# 4.8 Prohlížeč souborů

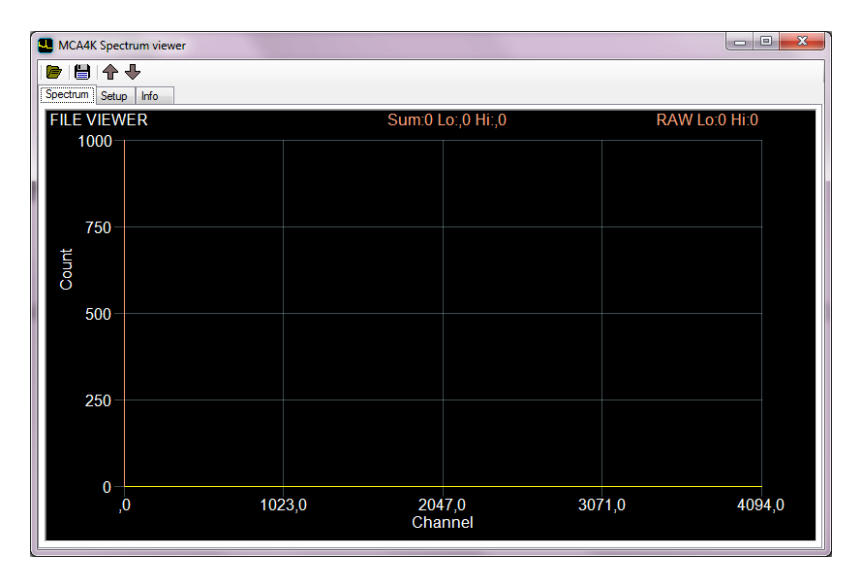

Okno prohlížeče souborů se vyvolá z lišty nástrojů hlavního okna kliknutím na ikonu **?** 

Open - otevření souboru spektra ve formátu CSV

Save - uložení dat průběhu pulsu ve formátu TKA nebo CHN

Yaxis resulution - změna rozlišení na ose Y

Obsah otevřeného souboru je zobrazován ve třech záložkách Spectrum, Setup a Info. V záložce spectrum je graficky znázorněn průběh spektra, stejně jako v hlavním okně programu.

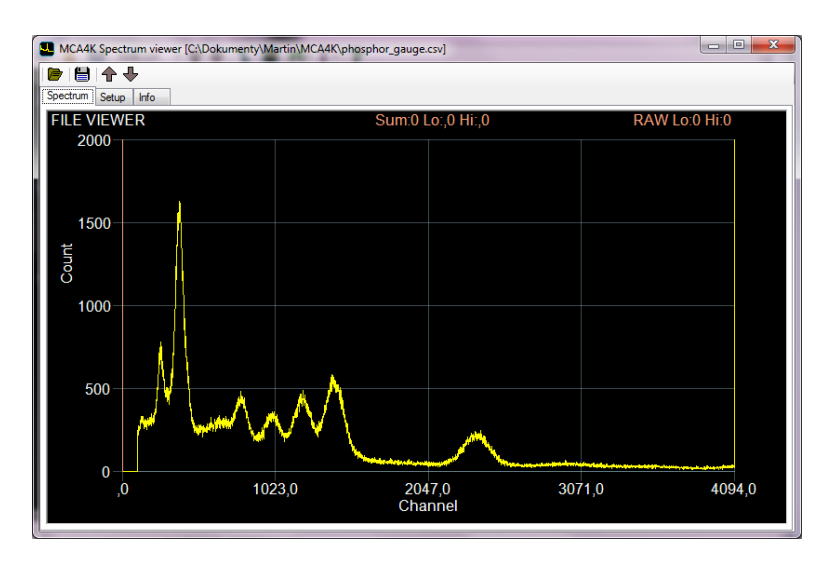

| leas time [s] | 10          | DTC analyzer | DTC Pulse | High voltage        |              |       |           |  |
|---------------|-------------|--------------|-----------|---------------------|--------------|-------|-----------|--|
|               | 100         |              |           | HVDAC=              | A*High volta | ge +B | Limit [V] |  |
| нкн           | 100         |              | PUR       |                     | 2,639        | U     | 000       |  |
| HRL           | 80          |              | First MAX | High voltage readba | ck           | _     |           |  |
| put select    | PROBE -     | lnvert       | Filter    | Voltage=            | A*HVADC      | +B    |           |  |
| DC Offset     | 3004        |              |           |                     | 0,000        | U     |           |  |
| ILR ont       | 2           |              |           | X axis calibration  |              |       |           |  |
| LR Limit      | 64          |              |           | X= A*channel^2      | +B*channel   | +C    | X label   |  |
| II R base     | 32          |              |           | 0                   | 1            | 0     | Channel   |  |
| ich welt D/I  | Weens coofs | UV Eachla    |           |                     |              |       |           |  |
| ign voit. [v] | wrong coers |              |           |                     |              |       |           |  |
| iain          | x5          | J            |           |                     |              |       |           |  |
|               |             |              |           |                     |              |       |           |  |
|               |             |              |           |                     |              |       |           |  |
|               |             |              |           |                     |              |       |           |  |
|               |             |              |           |                     |              |       |           |  |

V záložce Setup jsou zobrazeny parametry analyzátoru použité při měření spektra

Význam jednotlivých parametrů je shodný jako v okně Setup, kapitola 4.2. Pokud chceme nastavit analyzátor na stejné parametry měření, stačí soubor CSV načíst v okně setup.

V záložce Info je zobrazena informace o celkovém a mrtvém čase, čas a datum začátku měření a počet měřicích kanálů obsažených v souboru

| 💶 МСА4К Sp    | ectrum viewer [C:\Dokumenty\Martin\MCA4K\phosphor_gauge.csv] | - • × |
|---------------|--------------------------------------------------------------|-------|
| 🕨 🖶 4         | +                                                            |       |
| Spectrum Set  | up He                                                        |       |
| Time [s]      | 100                                                          |       |
| Dead time [s] | 0                                                            |       |
| Start time    | 20:47:34                                                     |       |
| Start date    | 12.07.2011                                                   |       |
| a             | 1000                                                         |       |
| Channels      | 4036                                                         |       |
|               |                                                              |       |
|               |                                                              |       |
|               |                                                              |       |
|               |                                                              |       |
|               |                                                              |       |
|               |                                                              |       |
|               |                                                              |       |
|               |                                                              |       |
|               |                                                              |       |
|               |                                                              |       |
|               |                                                              |       |
|               |                                                              |       |

# 4.9 Doplňujicí nastavení analyzátoru impulsů

Analyzátor umožňuje nastavit, jak budou zpracovávány výcenásobné nakupené impulsy (pile-up)

Standardně analyzátor zpracovává absolutní maximum impulsu, který je ohraničen úrovněmi THRH a THRL.

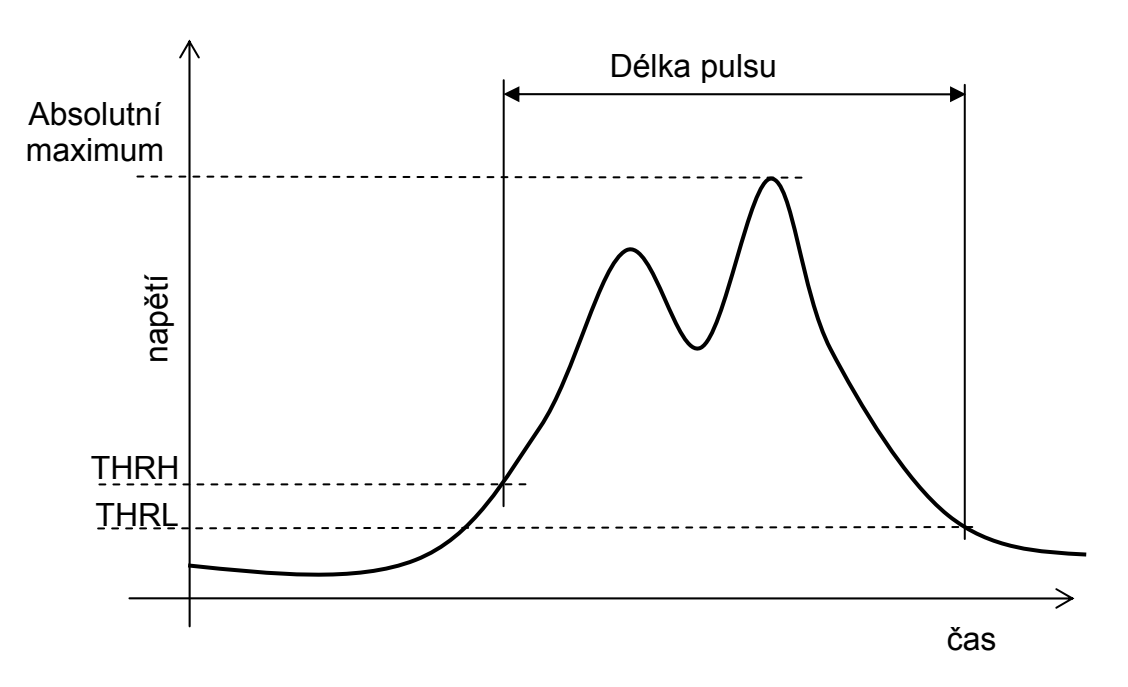

Zaškrtnutím políčka "First MAX" analyzátor zpracovává první maximum impulsu, který je ohraničen úrovněmi THRH a THRL.

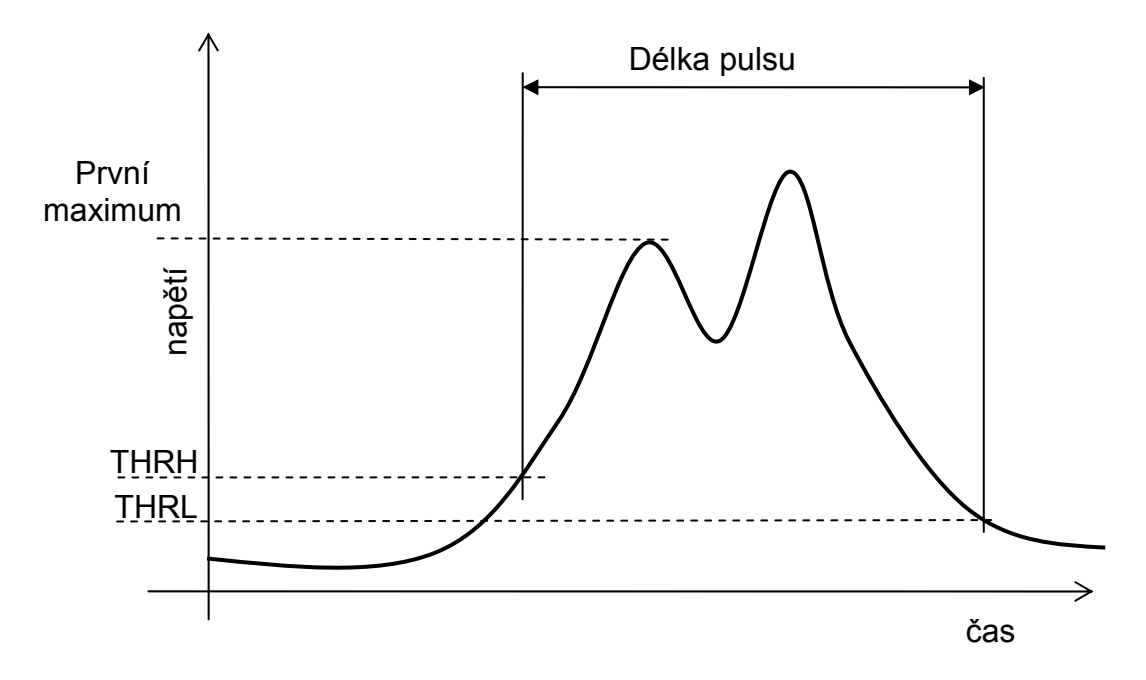

Zaškrtnutím políčka "PUR" (Pile-Up Reject) analyzátor nezpracuje (nezapočítá) impulsy, které mají lokální minimum. Analyzovaný impuls je ohraničen úrovněmi THRH a THRL.

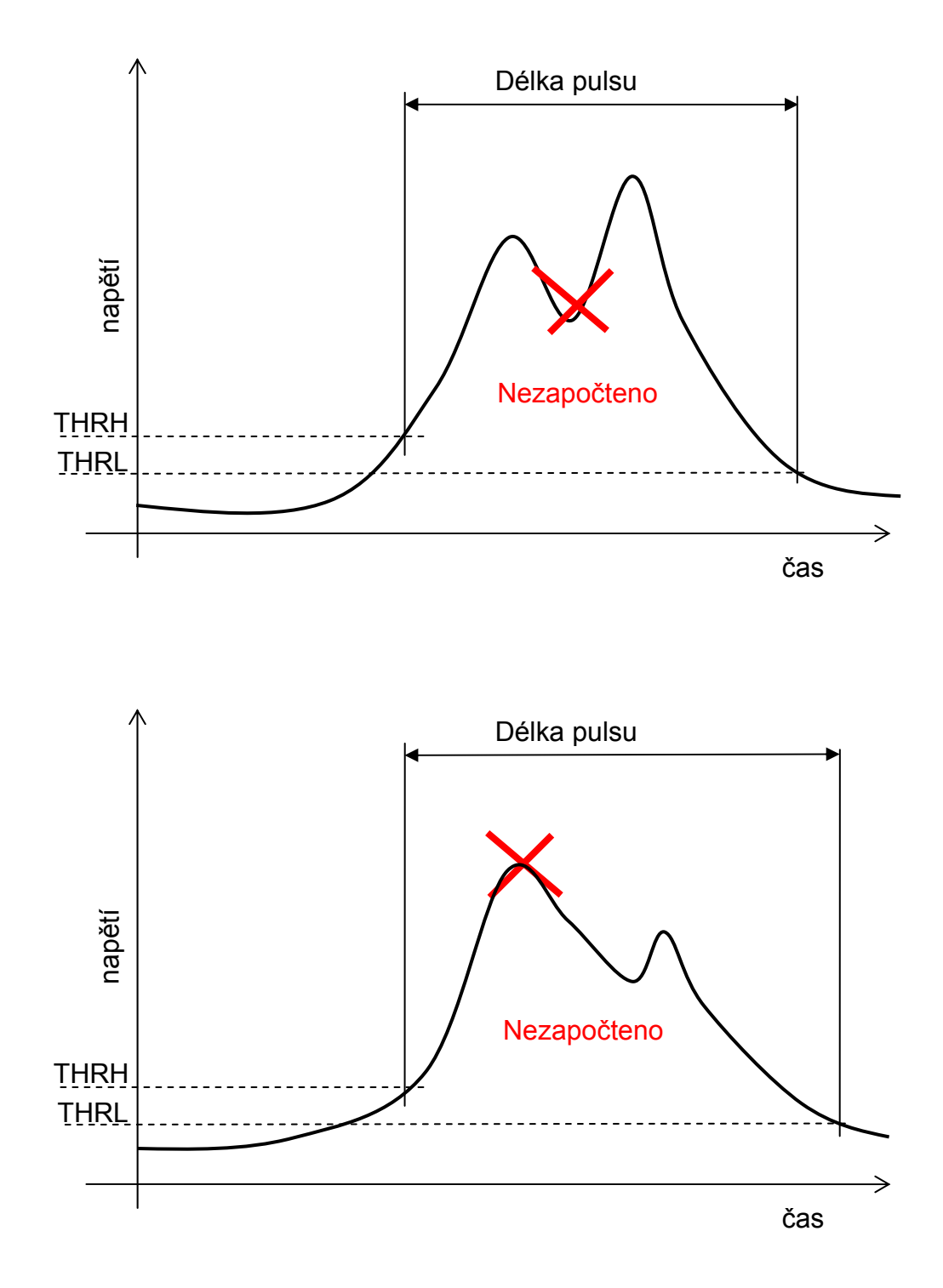

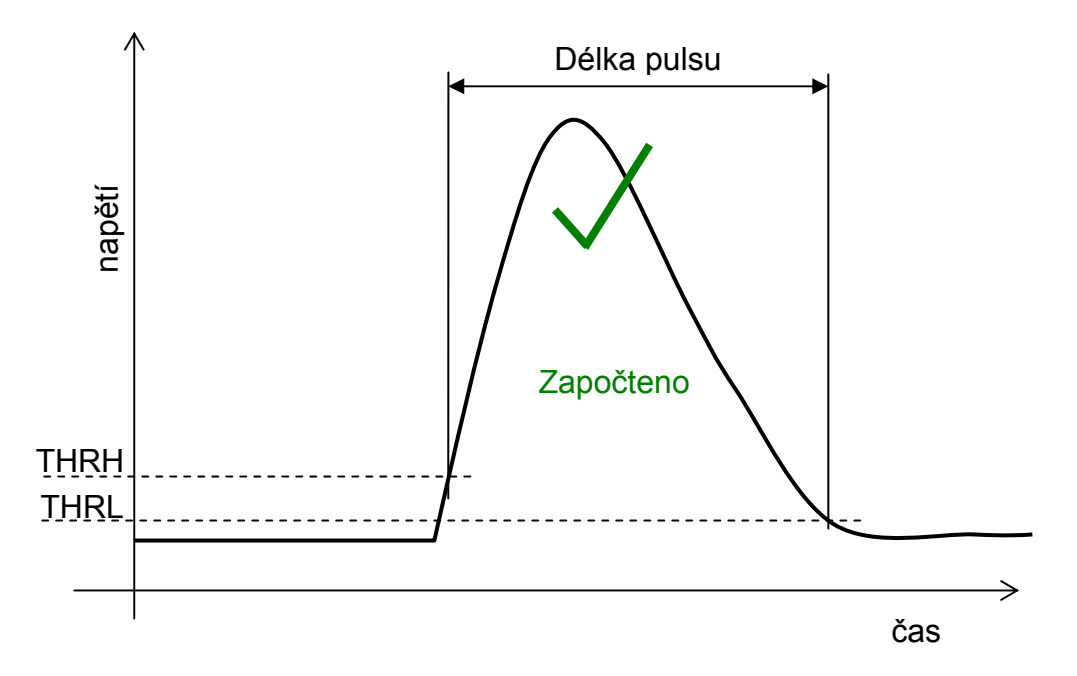

Vyhodnocení lokálního maxima a rozhodnutí o PUR je provedeno podle následujícího obrázku

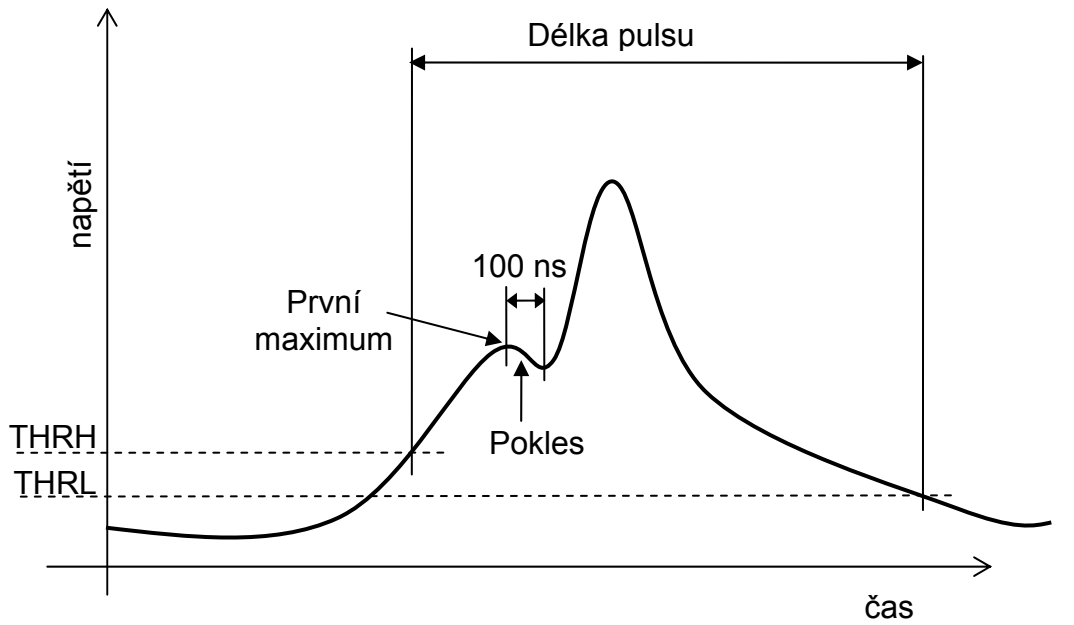

Pokud signál po dosažení svého maxima, začne klesat a klesá nejméně 100 ns, je tento stav vyhodnocen jako první maximum.

Pokud poté začne signál stoupat, jedná se nakupení impulsu. Buď se impuls se nezapočítává a inkrementuje se počet nakupených impulsů, nebo se vyhodnocuje absolutní maximum a inkrementuje se počet nakupených impulsů.

V prostředí se silným rušením, či při potřebě dosáhnout zlepšení poměru signál šum je analyzátor na vstupu vybaven volitelným filtrem, provádějícím klouzavý průměr s 8mi po sobě jdoucích hodnot signálu.

# 4.10 Obnovovač základní úrovně signálu

Obnovovač základní úrovně signálu – Base Line Restorer slouží pro stabilizaci polohy základní úrovně signálu při velkých změnách četnosti vstupních impulsů, zejména při použití střídavé vazby vstupního signálu.

Pro funkci obnovovače jsou použity dva základní parametry Base – požadovaná základní úroveň v kanálech a Limit – hraniční úroveň v kanálech, do které se časový průběh na vstupu považuje za klidový – bez impulsu. Třetím parametrem algoritmu obnovovače, je počet vzorků "Samples", pro který se vyhodnocuje základní úroveň signálu. Význam parametrů je ilustrován na následujícím obrázku.

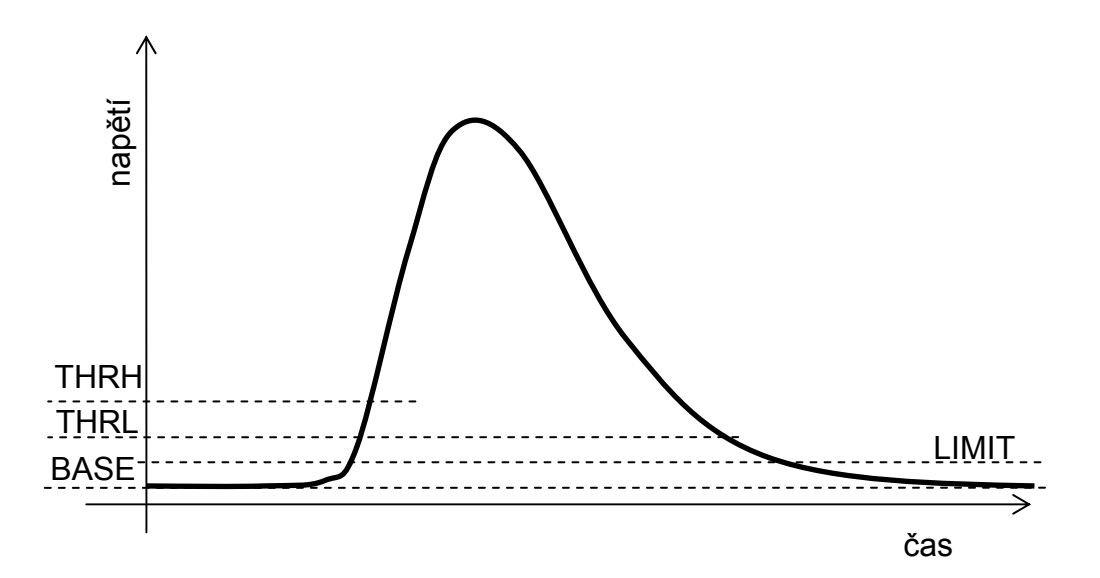

Algoritmus čítá počet vzorků vstupního signálu nad úrovní base a zároveň pod úrovní limit. Pokud je počet vzorků menší než 0,5\*Samples dojde ke zvýšení úrovně offset. Naopak, pokud je počet vzorků větší než 0,5\*Samples dojde ke snížení úrovně offset, tak aby byl stejný počet vzorků nad i pod úrovní Base.

## 4.11 Update firmware analyzátoru

- 1. Před změnou firmware je nutno zajistit následující podmínky:
  - Odpojte všechny kabely od analyzátoru, vyjma kabelu USB
  - Zajistěte nepřerušitelné napájení analyzátoru
  - Zajistěte nepřerušitelné napájení propojeného počítače
  - Na počítači pro update firmware pokud možno nespouštějte jiný program než program MCA4K
- 2. Okno update analyzátoru se vyvolá stiskem Ctrl + alt + U = v aktivním okně setup.

| MCA4K update tool |        |
|-------------------|--------|
|                   | File   |
|                   | Update |
|                   | Exit   |

3. Vyberte alternativní firmware analyzátoru stiskem tlačítka "File"

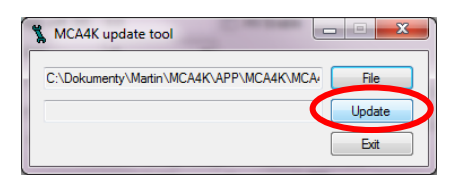

4. Proces update započne stiskem tlačítka "Update", první částí procesu je zápis firmware do přístroje

| File   |
|--------|
| Update |
| Exit   |
|        |

5. Po zápisu následuje verifikace obsahu paměti

| File   |
|--------|
| Update |
| Exit   |
|        |

6. Proces je ukončen výpisem "Verify OK"

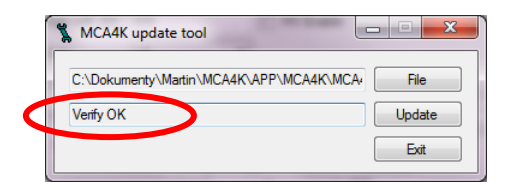

7. Firmware bude aktivní, po vypnutí a zapnutí analyzátoru.

- 8. Pokud proces neskončí výpisem "Verify OK":
  - nevypínejte přístroj
  - ukončete program
  - odpojte kabel USB od počítače
  - vyčkejte cca 20 sekund
  - připojte kabel USB k počítači
  - spust'te program
  - proces update firmware opakujte od bodu 1.

# 4.12 Klávesové zkratky

| Ctrl + C       | Okno spektrum, prohlížení spektra, osciloskop a plato: přenese aktuální obsah okna do clipboardu windows jako obrázek                                                                                         |
|----------------|----------------------------------------------------------------------------------------------------|
| Ctrl + alt + M | Okno setup: odblokování nastavení kalibrační křivky vysokého napětí a<br>limitu nastavení vysokého napětí                                                                                                    |
| Ctrl + alt + R | Okno setup: blokování nastavení kalibrační křivky vysokého napětí a<br>limitu nastavení vysokého napětí                                                                                                    |
| Ctrl + alt + V | Okno setup: Zobrazí verze ovladače FTDI                                                                                                    |
| Ctrl + alt + U | Okno setup: Update firmware analyzátoru                                                                                                    |
| Alt + Enter    | Okno energetická kalibrace: V okně měření spektra, pokud je pouze<br>označen jeden kanál (není v bloku) stisknete klávesovou zkratku<br>Alt + Enter, aktuální číslo kanálu se vloží do energetické kalibrace. |